## **CRIANDO PLANO DE ENSINO - SUAP**

**1** - Acesse o SUAP com usuário e senha através do link <u>https://suap.ifg.edu.br/</u>, posteriormente localize o campo "ADMINISTRAÇÃO/DOCUMENTOS ELETRÔNICOS/DOCUMENTOS" e clique em "Adicionar Documento de Texto", veja figura abaixo:

| Saap                     |   |   | Início » Documentos de Texto | <b>-</b>  | -                 |              |             |                           |              |
|--------------------------|---|---|------------------------------|-----------|-------------------|--------------|-------------|---------------------------|--------------|
| Wilsovelton Teles        |   |   | Documentos de                | Iext      | 0                 |              | (           | Adicionar Documento de Te | exto P Ajuda |
|                          |   |   | FILTROS                      |           |                   |              |             | $\sim$                    |              |
| O Durane litera de Marcu |   |   | Texto:                       |           | Meus Documentos:  | Campus dono: | Setor dono: | Tipo:                     |              |
| Buscar item de Menu      |   |   |                              | Ir        | Meus Documentos • | Todos •      | Todos •     | Todos                     | •            |
|                          |   |   | Nível de Acesso:             | Situação  |                   |              |             |                           |              |
| 🕿 ADMINISTRAÇÃO          |   |   | Todos •                      | Todos     | •                 |              |             |                           |              |
| Reservas de Salas        | > |   |                              |           |                   |              |             |                           |              |
| Patrimônio               | > |   | Nenhum Documento de Te       | xto encor | ntrado.           |              |             |                           |              |
| Protocolo                | > | < |                              |           |                   |              |             |                           |              |
| Chaves                   | > |   |                              |           |                   |              |             |                           |              |
| Contratos                | > |   |                              |           |                   |              |             |                           |              |
| Materiais                | > |   |                              |           |                   |              |             |                           |              |
| Enquetes                 |   |   |                              |           |                   |              |             |                           |              |
| Solicitações de Entrada  |   |   |                              |           |                   |              |             |                           |              |
| Documentos Eletrônicos   | ~ |   |                              |           |                   |              |             |                           |              |
| Dashboard                |   |   |                              |           |                   |              |             |                           |              |
| Documentos               |   |   |                              |           |                   |              |             |                           |              |
|                          |   |   |                              |           |                   |              |             |                           |              |

2 – Na tela seguinte, preencha os campos de acordo com a figura abaixo: Lembrando que
 "Setor Dono" é o setor de onde você está lotado, após preenchimento clique em SALVAR.

| Início » Documentos de Texto<br>Adicionar Doc | Adicionar Documento de Texto                                        |
|-----------------------------------------------|---------------------------------------------------------------------|
| Tipo do Documento: *                          | Plano de Ensino                                                     |
| Modelo de Documento<br>de Texto: *            | Plano de Ensino - Padrão 🔹                                          |
| Nível de Acesso: *                            | Público 🔻                                                           |
| Setor Dono: *                                 | ANA-CATINF •                                                        |
| Assunto: *                                    | Inserir o código que será informado pela Servidora PRISCILA GONTIJO |
| Classificações:                               |                                                                     |
| Salvar Savar e adicion                        | ar outro(a) Salvar e continuar editando                             |

**3** - Ao clicar em salvar aparecerá a tela abaixo, clique no botão "**Editar**", destacado com circulo em vermelho.

|                           | $\sim$                                                                                                    |                                                   |
|---------------------------|----------------------------------------------------------------------------------------------------|---------------------------------------------------|
| Visualização do Documento |                                                                                                    | Processos visíveis em que está<br>incluído        |
|                           |                                                                                                    | Documentos Vinculados                             |
| Goiás                     | MINISTÉRIO DA EDUCAÇÃO<br>SECRETARIA DE EDUCAÇÃO PROFISSIONAL E TECNOLÓGICA<br>L INSTITUTO FEDERAL DE EDUCAÇÃO, CIÊNCIA E TECNOLOGIA DE GC<br>CÂMPUS ANÁPOLIS | Interessados                                      |
|                           |                                                                                                    | Revisores                                         |
| Plano o                   | le Ensino da Disciplina                                                                                                    | <ul> <li>Registro de Ações</li> </ul>             |
| I) Identificação          |                                                                                                    | Total de 1 item                                   |
| Disciplina:               | Departamento de Áreas Acadêmicas:                                                                                                    | 05/08/2019 10:48<br>Criação por Wilsovelton Teles |
| Curso:                    | Ano/Semestre letivo:                                                                                                    | -<br>Total da 1 itam                              |

4 - Edite/Preencha o PLANO DE ENSINO de acordo com o que você foi orientado pela sua coordenação. Como se trata de um editor de textos com caixa de ferramentas é possível copiar e colar textos/informações de outros documentos que você já possua. Havendo a necessidade clique no botão "Maximizar" indicado em vermelho da caixa de ferramentas, para ampliação da tela e melhor visualização do documento. Após a edição, clique em "Salvar e Visualizar".

| Corpo:<br>Código-Fonte<br>B I U S S | )                                              | ta ≣<br>_= =   ⋅1 ¶, ∞ ∞ ≈ ⊫   ⊡ ☶ = Ω ਮ=  |  |
|-------------------------------------|------------------------------------------------|--------------------------------------------|--|
| Espaça Estilo                       | • Normal • Fonte • 16                          | · <u>A</u> · [].                           |  |
| 0                                   | 1 2 3 4 5 6 7 8                                | 9 11 12 13 14 15 16 17 18 19 20 21         |  |
|                                     | DADOS                                          | DE APROVAÇÃO                               |  |
|                                     | Professor/a responsável pela discip            | lina: <u>Wilsovelton</u> Teles             |  |
|                                     | Coordenação de origem:                         | Regime de trabalho:                        |  |
|                                     | (Assinado eletronicamente pelo professor/a res | ponsável da disciplina e pelo coordenador) |  |
|                                     |                                                |                                            |  |
|                                     |                                                |                                            |  |

**5** – O próximo passo é concluir a edição, a figura abaixo mostra como ficará, apenas clique em "**Concluir**", como indicado abaixo:

| Inicio - Documentos de Testo - Adicionar Documento de Testo - Documento 731 Documento 731 Rescunho Editar          | Histórico de Alterações Ações Remover               |
|----------------------------------------------------------------------------------------------------|-----------------------------------------------------|
| <ul> <li>Visualização do Documento</li> </ul>                                                                      | Processos visíveis em que está<br>incluído          |
| *                                                                                                    | Documentos Vinculados                               |
| MINISTÉRIO DA EDUCAÇÃO<br>SECRETARIA DE EDUCAÇÃO PROFISSIONAL E TECNOLÓGICA<br>INSTITUTO FEDERAL<br>Goiás<br>Goiás | Interessados                                        |
|                                                                                                    | Revisores                                           |
| Plano de Ensino da Disciplina                                                                                      | <ul> <li>Registro de Ações</li> </ul>               |
| I) Identificação                                                                                                   | Total de 2 itens 05/08/2019 11:13:35                |
| Disciplina: Departamento de Áreas Acadêmicas:                                                                      | Edição por Wilsovelton Teles<br>05/08/2019 10-48:28 |

6 – Ao realizar a edição do PLANO DE ENSINO, você deve solicitar ao seu coordenador a revisão do mesmo, para isto, clique no botão: "Solicitar/ Revisão", veja figura abaixo:

| Concluído | ento 731 Solicitar •<br>Revisão                                                                                       | Assh Tr Y Retornar para Rascunho Compartilhar Documento Ações Y                                                                                |
|-----------|----------------------------------------------------------------------------------------------------|----------------------------------------------------------------------------------------------------|
| Visualiza | Assinatura<br>ação do Documento Assinatura co<br>Anexação à Pr                                                        | m Processos visíveis em que es incluido                                                                                                    |
|           |                                                                                                    | <ul> <li>Documentos Vinculados</li> </ul>                                                                                                    |
|           |                                                                                                    |                                                                                                    |
|           | SECRETARIA DE EDUCAÇÃO PRI<br>INSTITUTO FEDERAL<br>Goiás CÂMPUS ANÁPOLIS                                              | ROFISSIONAL E TECNOLÓGICA<br>IÇÃO, CIÊNCIA E TECNOLOGIA DE GC                                                                                  |
|           | INSTITUTO FEDERAL<br>Goiás<br>Goiás                                                                                   | ROFISSIONAL E TECNOLÓGICA<br>IÇÃO, CIÊNCIA E TECNOLOGIA DE GC<br>> Revisores                                                                   |
|           | Goiás<br>Plano de Ensino da Disciplina                                                                                | ROFISSIONAL E TECNOLÓGICA       Interessados         ÇÃO, CIÊNCIA E TECNOLÓGIA DE GC       Revisores         Revisores       Registro de Ações |
|           | SECRETARIA DE EDUCAÇÃO PR<br>SECRETARIA DE EDUCAÇÃO PR<br>UNSTITUTO FEDERAL<br>Goiás<br>Plano de Ensino da Disciplina | ROFISSIONAL E TECNOLÓGICA<br>IÇÃO, CIÊNCIA E TECNOLOGIA DE GC                                                                                  |

**7** – Ao solicitar a revisão, digite o nome do **Revisor**, descreva alguma observação, se houver necessidade, e clique em "**Enviar**".

| Documento 731<br>Concluido                            | Solicitar - Assinar - Retornar para Rascunho Compar | tilhar Documento Ações -                                  |
|-------------------------------------------------------|-----------------------------------------------------|-----------------------------------------------------------|
| <ul> <li>Visualização do Documento</li> </ul>         |                                                     | Processos visíveis em que es                              |
| Solicitação de Revisão                                |                                                     |                                                           |
| Revisor: * Marck Araujo Cardoso (1662974)             | ×                                                   | ocumentos Vinculados                                      |
| Observação: Solicito a revisão do meu plano de ensino |                                                     | teressados<br>evisores                                    |
|                                                       |                                                     | egistro de Ações                                          |
| Enviar<br>Disciplina: Departam                        | ento de Áreas Acadêmicas:                           | tal de 2 itens<br>05/08/2019<br>Edição por Wilsovelton Te |

8 – Após solicitar a revisão do documento você deve aguardar o retorno do revisor, se por algum motivo você quiser cancelar a solicitar de revisão, é possível fazê-la pela opção: "Cancelar Revisão":

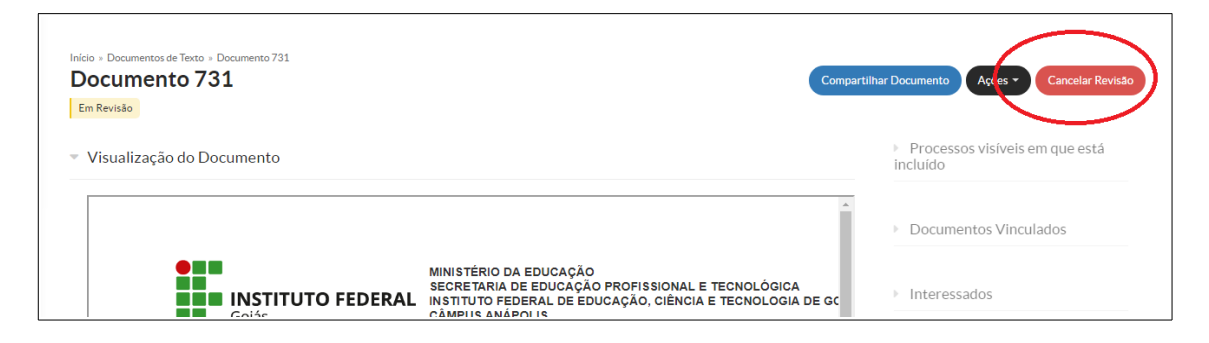

**9** – Para o coordenador que receber a revisão irá aparecer a imagem abaixo alertando de que há um documento a ser revisado, clique no número indicado e posteriormente, na próxima tela, clique em "**Marcar como Revisado**", ou edite o documento através da opção "**Editar**", para depois confirmar a revisão.

1)

|                                                                                               | 👹 GESTÃO DE PESSOAS                                         |
|-----------------------------------------------------------------------------------------------|-------------------------------------------------------------|
| Adicionar Processo     Adicionar Requerimento     E Caixa de Processos     Todos os Processos | 📽 Servidores 👒 SIGEPE                                       |
| Busca Rápida:                                                                                 | Busca Rápida:                                               |
| Q Processo Eletrônico                                                                         | Q Servidor                                                  |
| LE COCUMENTOS EL ETRÓNICOS                                                                    | * PROFFSSORES                                               |
|                                                                                               | <ul> <li>Meus Diários</li> <li>Materiais de Aula</li> </ul> |
|                                                                                               | ବ Orientação de Projeto Final ବ Meus Dados                  |
|                                                                                               | % Locais e Horários de Aula                                 |
|                                                                                               |                                                             |
| © FREQUENCIAS                                                                                 | MANUAIS                                                     |
| Hoje: Não há registro de frequências.                                                         | % Desenvolvimento Institucional: PDI                        |
| T. I.I.C                                                                                      |                                                             |

2)

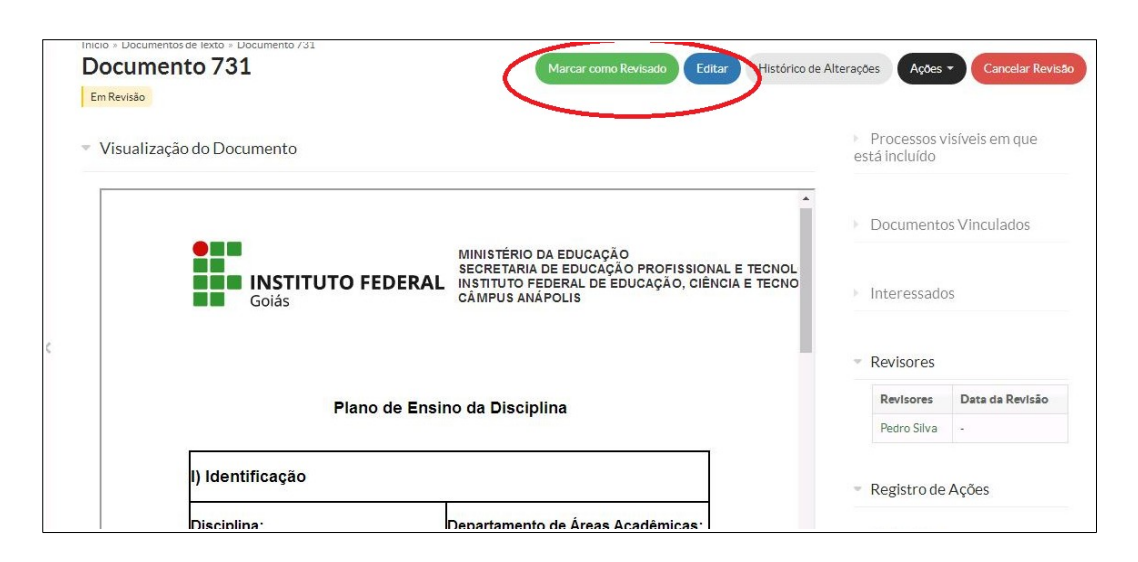

10 – Após a revisão do documento ser feita pelo seu coordenador, você terá 2 opções: "**Deferir Revisão e Concluir**" ou "**Rejeitar Revisão**", marque a opção desejada.

| icio » Documentos de Texto » Documento 731 Documento 731 Revisão e Concluir Compar Revisão e Concluir Compar                                      | tilnar Documento Ações - Rejeitar Revisão  |
|----------------------------------------------------------------------------------------------------|--------------------------------------------|
| Visualização do Documento                                                                                                    | Processos visíveis em que está<br>incluído |
| ^                                                                                                    | Documentos Vinculados                      |
| MINISTÉRIO DA EDUCAÇÃO<br>SECRETARIA DE EDUCAÇÃO PROFISSIONAL E TECNOLÓGICA<br>INSTITUTO FEDERAL DE EDUCAÇÃO, CIÊNCIA E TECNOLOGIA DE GO<br>Goiás | Interessados                               |
|                                                                                                    | <ul> <li>Revisores</li> </ul>              |
|                                                                                                    | Revisores Data da Revisão                  |
| Plano de Ensino da Disciplina                                                                                                    | Pedro Silva 05/08/2019 11:32:18            |
| I) Identificação                                                                                                    | <ul> <li>Registro de Ações</li> </ul>      |
|                                                                                                    |                                            |

11 – O próximo passo após a revisão do documento é a **Assinatura Digital**, para isto clique em: "**Assinar/Com senha**", veja figura 1 abaixo:

| Concluído                     |                   |         | Com Senha                                                                                                    | Record, para Rasculino | Lompartinar Documento                                                                                                    | Ações -             |
|-------------------------------|-------------------|---------|----------------------------------------------------------------------------------------------------|------------------------|----------------------------------------------------------------------------------------------------|---------------------|
| <ul> <li>Visualiza</li> </ul> | ação do Documento |         | Gen Taken                                                                                                    |                        | <ul> <li>Processos v<br/>incluído</li> </ul>                                                                                                    | isíveis em que esta |
|                               |                   |         |                                                                                                    | *                      | Documento                                                                                                    | s Vinculados        |
|                               | Goiás Min         |         | STÉRIO DA EDUCAÇÃO<br>RETARIA DE EDUCAÇÃO PROFISSIONAL E TECNOLÓGICA<br>ITUTO FEDERAL DE EDUCAÇÃO, CIÊNCIA E TECNOLOGIA DE GC<br>IPUS ANÁPOLIS |                        |                                                                                                    | S                   |
|                               |                   |         |                                                                                                    |                        | <ul> <li>Revisores</li> </ul>                                                                                                    |                     |
|                               |                   |         |                                                                                                    |                        | Revisores                                                                                                    | Data da Revisão     |
|                               | Plano de          |         | lisciplina                                                                                                    |                        | Pedro Silva                                                                                                    | 05/08/2019 11:32:1  |
|                               | l) Identificação  |         |                                                                                                    |                        | <ul> <li>Registro de</li> </ul>                                                                                                    | Ações               |
|                               | Disciplina:       | Departa | amento de Áreas Acadêmicas:                                                                                                    | :                      | Total de 6 itens                                                                                                    |                     |
|                               |                   |         |                                                                                                    | _                      | Desite and the second second sec | 05/08/2019 11       |

## 2) Defina o identificador:

| Assinatura de Documento        |                           |  |  |  |
|--------------------------------|---------------------------|--|--|--|
| Passos 1 of 2                  |                           |  |  |  |
| Sigla do Tipo de<br>Documento: | PLANO DE ENSINO           |  |  |  |
| Número: *                      | 2                         |  |  |  |
| Ano:*                          | 2019                      |  |  |  |
| Sigla do Setor:                | ANA-CATINF/CP-ANAPOLI/IFG |  |  |  |
| Definir Identificador          |                           |  |  |  |

## 3) Escolha o perfil e insira a sua senha:

12 – Após assinar digitamente o documento o próximo passo é "**Finalizar Documento**". Para isto basta clicar no local indicado abaixo:

| Sol | icitação das Ass  | inaturas                            |                     |          |                   |       | Processos<br>incluído         | visíveis em que está |
|-----|-------------------|-------------------------------------|---------------------|----------|-------------------|-------|-------------------------------|----------------------|
| #   | Solicitado a      | Ao Assinar Será Anexado ao Processo | Data Resposta       | Situação | Solicitante       | Ações |                               |                      |
| 1   | Wilsovelton Teles | -                                   | 05/08/2019 11:53:03 | Deferida | Wilsovelton Teles | -     | Documentos Vinculados         |                      |
|     |                   |                                     |                     |          |                   |       | 1110105530                    | ()>                  |
| /is | ualização do Do   | cumento                             |                     |          |                   | A     | <ul> <li>Revisores</li> </ul> | 05                   |
| /is | ualização do Do   | cumento                             |                     |          |                   | *     | Revisores     Revisores       | Data da Revisão      |

13 – Para finalizar todas as etapas basta agora que compartilhe o documento com a pessoa desejada, para isto clique em "**Compartilhar Documento**", veja abaixo:

| a > Documentos de Texto > Documento 731 > Conteudo documento > PLANO DE ENSINO 2/2019 - ANA-CATINF/CP-ANAPOLI/IFG LANO DE ENSINO 2/2019 - ANA-CATINF/CP-ANAPOLI/IFG halizado Compartilhar Documento Acces - | Criar Pri | ocesso Vincu                  | alar Documento Can   |
|----------------------------------------------------------------------------------------------------|-----------|-------------------------------|----------------------|
| Solicitação das Assinaturas                                                                                                    | Ì         | Processos v<br>incluído       | isíveis em que está  |
| Visualização do Documento                                                                                                    | )         | Documento                     | s Vinculados         |
| A                                                                                                    | )         | Interessado                   | )S                   |
| MINISTÉRIO DA EDUCAÇÃO<br>SECRETARIA DE EDUCAÇÃO ROFISSIONAL E TECNOLÓGICA                                                                                                    |           | <ul> <li>Revisores</li> </ul> |                      |
| INSTITUTO FEDERAL INSTITUTO FEDERAL DE EDUCAÇÃO, CIENCIA E TECNOLOGIA DE GO                                                                                                    |           |                               | Design de Design for |
| Goiás CÂMPUS ANĂPOLIS                                                                                                    |           | Revisores                     | Data da Revisão      |

14 – Ao clicar em compartilhar, preencha, como mostra abaixo, o nome das pessoas as quais terão acesso ao seu PLANO DE ENSINO apenas como leitura, e em seguida clique em: "Enviar". **PRONTO SEU PLANO DE ENSINO ESTÁ CONCLUÍDO!!** 

|                                                           |                                                                       | -                               |                                                                             |  |
|-----------------------------------------------------------|-----------------------------------------------------------------------|---------------------------------|-----------------------------------------------------------------------------|--|
|                                                           |                                                                       |                                 |                                                                             |  |
| Gerenciament                                              | o de Compartilhamento de Documento                                    | so Vinci                        | ular Documento Cance                                                        |  |
| Com Setores                                               |                                                                       | ocessos v                       | isíveis em que está                                                         |  |
| Setores que podem ler:                                    | Procurar Q                                                            | lido                            |                                                                             |  |
|                                                           | É possível selecionar mais de um Item                                 | ocumento                        | s Vinculados                                                                |  |
| Setores que podem<br>editar:                              | Procurar Q                                                            | teressado                       |                                                                             |  |
|                                                           | É possível selecionar mais de um item                                 |                                 |                                                                             |  |
| Com Pessoas                                               |                                                                       | levisores                       | Data da Revisão                                                             |  |
| Servidores/Prestadores                                    | X Marck Araujo Cardoso - 1662974 X Bruno de Assis Fernandes - 1871930 | edro Silva                      | 05/08/2019 11:32:18                                                         |  |
| de Serviço que podem la c                                 | resurar q restrict to a Açõ                                           |                                 |                                                                             |  |
|                                                           | É possível selecionar mais de um Item                                 | tal de 8 itens                  | 05/08/2019 12:45:                                                           |  |
| Servidores/Prestadores<br>de Serviço que podem<br>editar: | Procurar Q,                                                           | Finali<br>Wilso                 | ização por<br>ovelton Teles                                                 |  |
|                                                           | É possível selecionar mais de um item                                 | - And                           | 05/08/2019 11:53:                                                           |  |
| Enviar                                                    |                                                                       | Assin<br>Wilso<br>Docu<br>Wilso | atura por<br>ovelton Teles<br>mento assinado por<br>ovelton Teles (2134047) |  |
| renoud                                                    | () Matutino () Vespertino () Noturno ()                               |                                 | 05/08/2019 11:32:                                                           |  |
|                                                           |                                                                       |                                 |                                                                             |  |